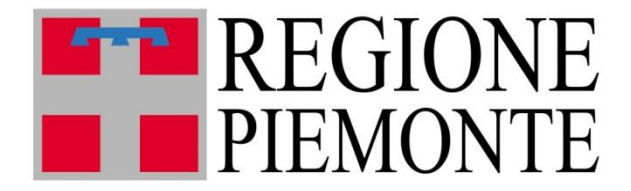

# FARSIADRP

# Assistenza Residenziale

Manuale di utilizzo del portale

03 giugno 2020

La standardizzazione è una delle pietre angolari del miglioramento continuo. Il punto iniziale di ogni sforzo per migliorare è sapere dove si è in quel momento.

Ernst & Young

© ASL CN1 – Regione Piemonte Servizio Informatica e Telecomunicazioni Documento aggiornato al 03 giugno 2020

# Sommario

| Introduzione                                              |
|-----------------------------------------------------------|
| Contatti e Riferimenti                                    |
| Login                                                     |
| Selezione del profilo                                     |
| La profilazione                                           |
| I Ruoli                                                   |
| Dati struttura                                            |
| Home Page                                                 |
| Dettagli Utente                                           |
| Cambio Password                                           |
| Documenti Richiesti15                                     |
| Assistenza e manualistica16                               |
| Messaggi 17                                               |
| Flussi - Elenco errori flussi struttura                   |
| Gestione Cartelle - Elenco prese in carico residenziali19 |
| Gestione Cartelle - Avvisi e segnalazioni23               |
| Riepilogo pulsanti                                        |
| Domande frequenti                                         |

#### Introduzione

Questo manuale ha lo scopo di spiegare il funzionamento generale dell'interfaccia dell'applicazione web. L'applicativo è stato realizzato come un sito web, pertanto non si rende necessaria nessuna procedura di installazione, ma è necessario un browser web recente (es. Microsoft Internet Explorer versione 7 o superiore) con accesso veloce a Internet (tipo ADSL o similari). Verranno spiegate tutte le funzioni dell'interfaccia ed i relativi menu e si cercherà di dare risposte ad eventuali dubbi o domande. Per qualsiasi ulteriore problema restiamo comunque a vostra disposizione.

#### Contatti e Riferimenti

Per comunicazioni ed eventuali problematiche:

- Inviare email all'indirizzo: <u>farsiadrp@aslcn1.it</u>
- Telefonare al numero: 0174.677799 dalle 8.00 alle 16.30 dal Lunedì al Venerdì

Indirizzi di riferimento:

- Indirizzo del portale: <u>https://www.farsiadrp.it</u>
- Indirizzo del forum di supporto: <u>http://forum.farsiadrp.it/</u>

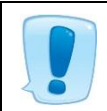

Se si contatta l'assistenza tecnica, tramite telefono o email, è importante riportare tutti i dati necessari affinché si possa replicare la problematica o l'errore riscontrato.

#### Login

 $\label{eq:constraint} \leftarrow \ \ \, \rightarrow \ \ \, \mathbb{C} \quad \ \ \, \texttt{https://www.farsiadrp.it/APPFARSIADRP.aspx}$ 

Per iniziare ad usare l'applicativo, è necessario andare all'indirizzo web <u>https://www.farsadrp.it</u> nella barra degli indirizzi del browser utilizzato (Microsoft Internet Explorer, Mozilla Firefox, Google Chrome, Opera browser). Si raccomanda l'utilizzo di una versione recente del browser.

| REGIONE<br>PIEMONTE | FarSiadRP                                                                                       | 11 |
|---------------------|-------------------------------------------------------------------------------------------------|----|
| Portale r           | egionale per le cure domiciliari e residenziali                                                 |    |
|                     | Nome utente                                                                                     |    |
|                     | Password                                                                                        |    |
|                     | Accedi                                                                                          |    |
| Per l'assister<br>o | nza telefonica chiamare il numero: 0174/677799<br>ppure via e-mail a <u>farsiadrp@aslcn1.it</u> |    |
| Elen                | co distretti Modalitá compilazione moduli                                                       |    |
| Sc                  | arica il modulo di richiesta abilitazioni                                                       |    |
|                     | Seleziona un modulo                                                                             |    |
|                     | Abilitazioni e competenze per profilo                                                           |    |
|                     | Seleziona un profilo                                                                            |    |
|                     |                                                                                                 |    |

Per accedere al portale inserire le proprie credenziali di accesso e premere pulsante

# Accedi

- USERNAME Nella casella Username inserire il proprio nome utente che è formato da nome.cognome (es. Mario Rossi -> mario.rossi). Nel caso in cui l'utente abbia due nomi, l'username sarà formato dall'iniziale del primo nome, dal secondo nome per esteso e seguiti da .cognome (es. Paolo Mario Rossi -> pmario.rossi)
- PASSWORD Nella casella Password inserire la propria password, che deve contenere un minimo di 8 caratteri

Nel caso di un nuovo utente o di un reset della password, quella di default è 12345678, che dovrà essere cambiata al primo accesso con una nuova password di almeno 8 caratteri e diversa dalle 3 password precedenti.

La password dovrà essere cambiata ogni 3 mesi.

## Selezione del profilo

Se l'utente possiede più profili, una volta effettuato il login all'applicativo, apparirà la schermata di selezione del profilo.

| zione Prof | ìlo                                                      |                                  |        |
|------------|----------------------------------------------------------|----------------------------------|--------|
|            | Elenco Profili                                           |                                  |        |
| Seleziona  | Profilo                                                  | Ruolo                            | Attivo |
|            | (FARS) REFERENTE AMMINISTRATIVO RIFUGIO RE CARLO ALBERTO | REFERENTE AMMINISTRATIVO FAR RSA | Sì     |
| <u> 11</u> | (FARS) REFERENTE SANITARIO RIFUGIO RE CARLO ALBERTO      | REFERENTE SANITARIO FAR RSA      | Sì     |

Selezionare quello con cui si vuole accedere.

Il profilo, oltre a poterlo selezionare quando si ha effettuato il login, si potrà cambiare dall'apposito menu a sinistra della videata, aprendo la finestra Gestione Utenti e selezionando Selezione Profilo. In questo modo si avrà la stessa videata che appare dopo il login.

| Gestione Utenti     | - |
|---------------------|---|
| Dettagli Utente     |   |
| Selezione Profilo   |   |
| Documenti richiesti |   |
| Gestione cartelle   | + |
| Flussi              | + |
| Assistenza          | + |
| Messaggi            | + |
| Videate Aperte      |   |

#### La profilazione

Per profilazione si intende la gestione dei permessi attribuiti ad un utente per vedere e operare solo su informazioni di pertinenza. In questo applicativo la profilazione degli utenti si realizza attraverso l'unione di due concetti:

#### Cosa può fare l'utente + Cosa può vedere l'utente

Per "Cosa può fare l'utente" si intendono tutte le azioni consentite ad un utente (accesso a menu, maschere e report, possibilità di modificare o inserire dati, ecc.). Mentre per "Cosa può vedere l'utente" si intende l'insieme dei filtri che limitano la visibilità di un utente all'insieme dei dati (accesso all'ASL di appartenenza e/o distretto, ad una certa struttura, agli assistiti di un certo MMG, ecc.).

Questi due concetti sono stati rispettivamente legati alle seguenti entità:

- RUOLO Per il "Cosa può fare l'utente", ossia l'autorizzazione alle funzionalità del programma (poter accedere ad una voce di menu, poter modificare dei dati, ecc.)
- ABILITAZIONE Per il "Cosa può vedere l'utente", ossia per i filtri sulla visibilità dei dati (tutti gli assistiti di un ASL, solo le prese in carico Domiciliari, ecc.)

Essendo le realtà delle ASL piemontesi molto eterogenee e di riflesso anche le figure professionali che ne fanno parte, si è reso necessario prevedere l'accesso da parte di operatori con più di un ruolo o con abilitazioni diverse. Per realizzare questa funzionalità si è deciso di creare dei Profili.

Un profilo rappresenta la combinazione di un ruolo con delle abilitazioni. Ogni utente può avere più di un profilo, in questo modo si possono gestire i profili di ogni utente in modo personalizzato.

## I Ruoli

Come esposto precedentemente i ruoli servono ad attivare o negare delle funzionalità del programma. I ruoli attualmente identificati sono :

- REFERENTE AMMINISTRATIVO FAR in RSA (o Casa di Cura per NSV e NAC) almeno due persone Amministrativo nominato dalla Struttura FAR -
  - Inserisce e gestisce i dati della scheda anagrafica della propria struttura
  - Esegue estrazioni puntuali ed aggregate
  - All'occorrenza, si relaziona con il Referente Far aziendale (dell'Asl) e/o con il Gruppo FarsiadRP
- REFERENTE SANITARIO FAR in RSA (o in Casa di Cura per NSV e NAC) almeno due persone Sanitario:
  - Inserisce le valutazioni per il flusso FAR-RP;
  - Corregge eventuali errori relativi alle valutazioni per il flusso FAR-RP;
  - Esegue estrazioni puntuali ed aggregate;
  - All'occorrenza, si relaziona con il Validatore valutazioni Flusso FAR-RP del Distretto o dell'Asl e/o con il Gruppo FARSIADRP

Il ruolo amministrativo può essere assegnato anche a un sanitario, non viceversa

#### **DATI STRUTTURA**

In apertura si presenta la pagina del catalogo di struttura, che deve essere compilata ed eventualmente modificata dal Referente Amministrativo (consultare <u>IL CATALOGO DELLE</u> <u>STRUTTURE</u>)

Cliccando sulla X porta sulla Home page del Portale

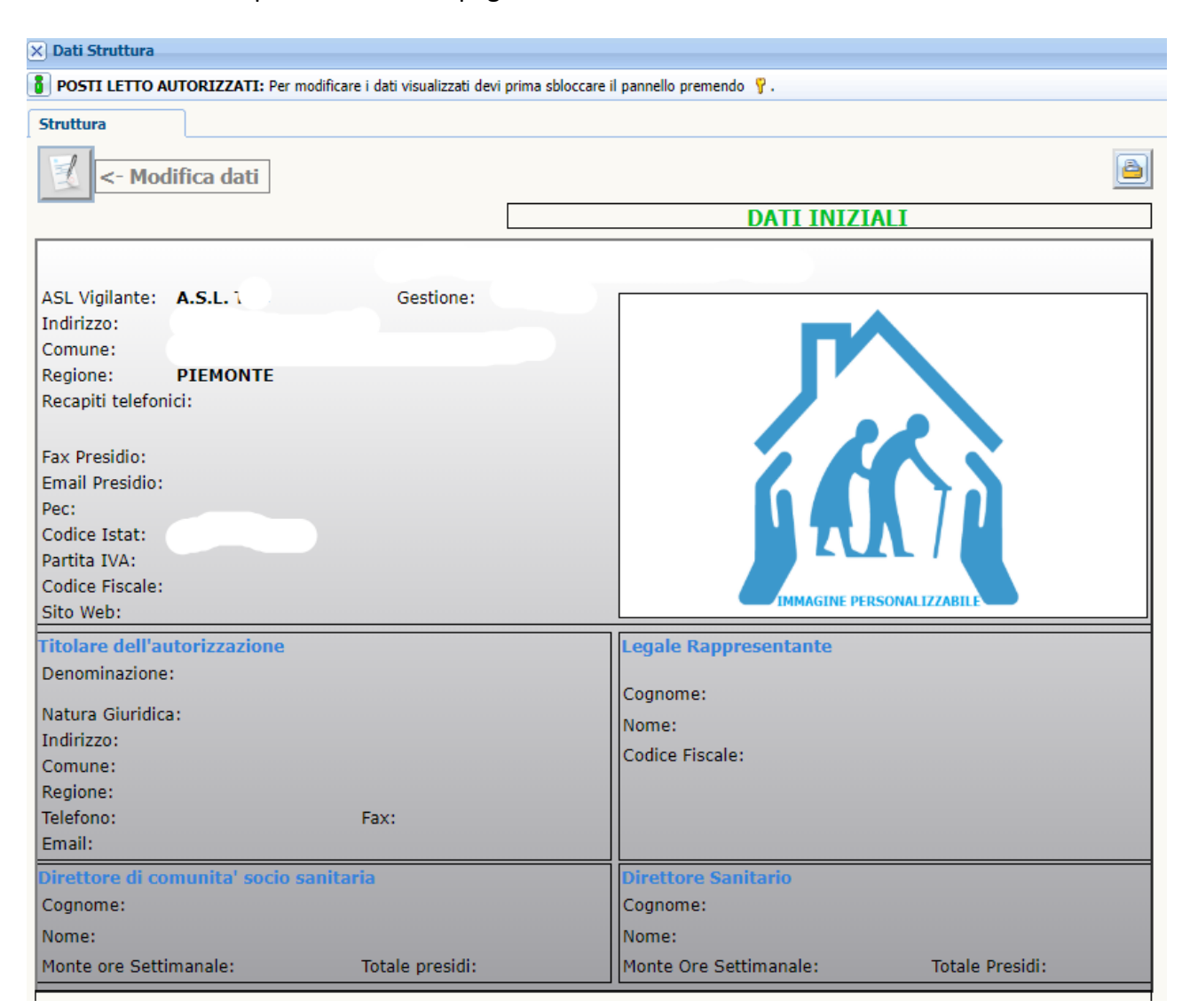

### **Home Page**

| <b>NOME COGN</b>  | OME - PROFILO |                                                                                                    | Cmd:     |
|-------------------|---------------|----------------------------------------------------------------------------------------------------|----------|
| Gestione Utenti   | +             |                                                                                                    | <u> </u> |
| Gestione cartelle | +             |                                                                                                    |          |
| Liste di attesa   | +             | Benvenuti nel sistema FARSIADRP                                                                                                    |          |
| Flussi            | +             | Lo scopo di questa applicazione è di                                                                                                    |          |
| Estrazione Dati   | +             | Questa pagina contiene alcune indicazioni per l'utilizzo dell'applicazione. Il team di assistenza è a disposizione per ogni ulteriore                                                                                                    |          |
| Assistenza        | +             | chiarimento o informazione all'indirizzo: farsiadrp@aslcn1.it.                                                                                                    |          |
| Messaggi          | *             |                                                                                                    |          |
| Videate Aperte    |               |                                                                                                    |          |
|                   |               | GESTIONE DELLE TABELLE E DELLE VIDEATE                                                                                                    |          |
|                   |               | Ricerca per esempi:<br>Le videate per la visualizzazione/modifica dei dati vengono normalmente aperte in modalità di ricerca (campi evidenziati in<br>verde). A questo punto è possibile introdurre dei criteri di ricerca per i dati; premere il tasto 🕲 (trova) per eseguire la ricerca e<br>visualizzare i risultati. Per introdurre i criteri di ricerca utilizzare la seguente notazione:                                                                                                    |          |
|                   |               | • Valore Esatto: introducendo un valore in un campo verranno ricercati tutti le righe che lo contengono.                                                                                                    |          |
|                   |               | • Maggiore, Minore: utilizzare il simbolo >(valore) o <(valore) per ricercare tutti i dati che soddisfano la condizione.                                                                                                    |          |
|                   |               | • Diverso: utilizzare il simbolo #(valore) per ricercare tutti i dati che soddisfano la condizione.                                                                                                    |          |
|                   |               | • Vuoto: utilizzare il simbolo ! per cercare tutti i dati che hanno il campo vuoto.                                                                                                    |          |
|                   |               | • Non Vuoto: utilizzare il simbolo . per cercare tutti i dati che hanno un valore nel campo.                                                                                                    |          |
|                   |               | <ul> <li>Sotto stringa: utilizzare il simbolo * o % per specificare ricerche in sotto stringa (ad esempio *qua* trova tutti le righe che<br/>contengono la parola qua in quel campo).</li> </ul>                                                                                                    |          |
|                   |               | • Intervallo: utilizzare la notazione (valore1):(valore2) per richiedere un intervallo.                                                                                                    |          |
|                   |               | <ul> <li>Criteri multipli: separare diversi criteri semplici con il ; per specificare criteri in addizione (ad esemplo &lt;10;&gt;20 trova<br/>tutti i dati minori o uguali a 10 e maggiori o uguali a 20).</li> </ul>                                                                                                    |          |
|                   |               | Selezione della riga:<br>Nelle visualizzazioni in lista è presente sul lato sinistro della videata una serie di tasti ¢ che fungono da selettore di riga. E'<br>possibile selezionare una riga premendo il relativo selettore. Quando una riga è attiva essa viene evidenziata.                                                                                                    |          |
|                   |               | Ordinamento delle righe:<br>Nelle visualizzazioni in lista potete ordinare le righe in base ai valori di un campo cliccando sull'intestazione della colonna.                                                                                                    |          |
|                   |               | Modifica dei dati:<br>Per modificare i dati o inserire nuove righe potete semplicemente introdurre i nuovi dati sia in modalità tabella che in free-<br>form. Potete modificare anche più righe contemporaneamente. Al termine potete salvare i dati premendo il bottone ⊖ oppure<br>annullare le modifiche con il bottone &. Durante la modifica dei dati il pannello entra in modalità modificato e non è possibile<br>visualizzare altre righe fino a che non si salvano o si annullano le modifiche. Per selezionare i dati tramite una combo box<br>premere il tasto ⊡. La combo box sparisce alla prossima pressione di un qualunque tasto. | 12       |
|                   |               | Modifica dei campi documento:                                                                                                    |          |

L'Home Page è la prima pagina vera e propria del portale, in cui sono presenti:

- In alto a destra, il pulsante 🗵 di logout/chiusura dell'applicazione, che permette di terminare la sessione dell'utente
- In alto a sinistra, Il menu di navigazione, composto da voci differenti a seconda del Ruolo/Profilo selezionato
- Alcune indicazioni utili sull'utilizzo dell'applicazione
- Eventuali news in primo piano

# Dettagli Utente

Dall'apposito menu a sinistra della videata, aprendo la finestra Gestione Utenti e selezionando Dettagli Utente, si avrà la schermata del proprio profilo utente.

|                                                                                                    | e otenu                                                                                                    |                       |                |                                   |     |                                                                                                    |                                                                    |               |
|----------------------------------------------------------------------------------------------------|----------------------------------------------------------------------------------------------------|-----------------------|----------------|-----------------------------------|-----|----------------------------------------------------------------------------------------------------|--------------------------------------------------------------------|---------------|
| Dettaoli I                                                                                                    | Utente                                                                                                    |                       |                |                                   |     |                                                                                                    |                                                                    |               |
| Selezione                                                                                                    | e Profilo                                                                                                    |                       |                |                                   |     |                                                                                                    |                                                                    |               |
| Desume                                                                                                    | e Fromo                                                                                                    |                       |                |                                   |     |                                                                                                    |                                                                    |               |
| Documen                                                                                                    |                                                                                                    |                       |                |                                   |     |                                                                                                    |                                                                    |               |
| Gestion                                                                                                    | e cartelle +                                                                                                    |                       |                |                                   |     |                                                                                                    |                                                                    |               |
| Liste di                                                                                                    | attesa +                                                                                                    |                       |                |                                   |     |                                                                                                    |                                                                    |               |
| Flussi                                                                                                    | +                                                                                                    |                       |                |                                   |     |                                                                                                    |                                                                    |               |
| Estrazio                                                                                                    | one Dati 🛛 🕂                                                                                                    |                       |                |                                   |     |                                                                                                    |                                                                    |               |
| Assister                                                                                                    | nza +                                                                                                    |                       |                |                                   |     |                                                                                                    |                                                                    |               |
| Messag                                                                                                    | gi +                                                                                                    |                       |                |                                   |     |                                                                                                    |                                                                    |               |
| Videa                                                                                                    | te Aperte                                                                                                    |                       |                |                                   |     |                                                                                                    |                                                                    |               |
| Dettagli Uten                                                                                                    | ite                                                                                                    |                       |                |                                   |     |                                                                                                    |                                                                    |               |
| 🚦 Utenti: Pe                                                                                                    | er modificare i dati visualizzati devi prim                                                                                                    | na sbloccare il panne | llo premendo 🕴 | γ.                                |     |                                                                                                    |                                                                    |               |
| 9 Utent                                                                                                    | ti: Riga 1 di 1 🕥 🔞 🕕                                                                                                    | )                     |                |                                   |     |                                                                                                    |                                                                    |               |
| LOGIN                                                                                                    | c J.al                                                                                                    | DATA SCA              | DENZA          | 29/10/2019                        |     |                                                                                                    | Cambia passv                                                       | vord          |
| ATTIVO Sì                                                                                                    |                                                                                                    | DATA ULT              | IMO ACCESSO    | 02/08/2019                        |     |                                                                                                    |                                                                    |               |
| Dati persona                                                                                                    | di                                                                                                    |                       |                |                                   |     |                                                                                                    |                                                                    |               |
| Dati persona                                                                                                    |                                                                                                    |                       |                |                                   |     |                                                                                                    |                                                                    |               |
| COGNOME                                                                                                    | I. A                                                                                                    | NOME                  | CI.            |                                   |     | CODICE FISCALE                                                                                                    |                                                                    |               |
| COGNOME<br>TELEFONO                                                                                                    | A. J.                                                                                                    | NOME<br>CELLULARE     | CI.            |                                   |     | CODICE FISCALE                                                                                                    |                                                                    |               |
| COGNOME<br>TELEFONO                                                                                                    | Т , А<br>                                                                                                    | NOME<br>CELLULARE     | а.             |                                   |     | CODICE FISCALE<br>FAX<br>ID UTENTE                                                                                                    |                                                                    | 3951          |
| COGNOME<br>TELEFONO<br>EMAIL                                                                                                    | E A                                                                                                    | NOME<br>CELLULARE     | CL             |                                   |     | CODICE FISCALE<br>FAX<br>ID UTENTE                                                                                                    |                                                                    | 3951          |
| COGNOME<br>TELEFONO<br>EMAIL<br>Profilo attivo                                                                                                    |                                                                                                    | CELLULARE             | CI.            |                                   |     | CODICE FISCALE<br>FAX<br>ID UTENTE                                                                                                    |                                                                    | 3951          |
| COGNOME<br>TELEFONO<br>EMAIL<br>Profilo attivo<br>NOME (F                                                                                                    | A I                                                                                                    | CELLULARE             | CI.            | ASL                               |     | CODICE FISCALE<br>FAX<br>ID UTENTE<br>ID PROFILO                                                                                                    |                                                                    | 3951          |
| COGNOME<br>TELEFONO<br>EMAIL<br>Profilo attivo<br>NOME (F<br>RUOLO RE                                                                                                    | A. I<br>FARS) REFERENTE SANITARIO RIFU<br>EFERENTE SANITARIO FAR RSA                                                                                                    | UGIO RE CARLO A       | CI.            | ASL [                             | 010 | CODICE FISCALE<br>FAX<br>ID UTENTE<br>ID PROFILO<br>MMG/PLS                                                                                                    |                                                                    | 3951<br>15446 |
| COGNOME<br>TELEFONO<br>EMAIL<br>Profilo attivo<br>NOME (F<br>RUOLO RE                                                                                                    | A I<br>FARS) REFERENTE SANITARIO RIFU<br>EFERENTE SANITARIO FAR RSA                                                                                                    | UGIO RE CARLO A       |                | ASL [<br>REGIONE [<br>DISTRETTO ] | 010 | CODICE FISCALE<br>FAX<br>ID UTENTE<br>ID PROFILO<br>MMG/PLS<br>DISTRETTO APP                                                                                                    | [                                                                  | 3951<br>15446 |
| COGNOME<br>TELEFONO<br>EMAIL<br>Profilo attivo<br>NOME (F<br>RUOLO RE                                                                                                    | A I<br>A I<br>FARS) REFERENTE SANITARIO RIFU<br>EFERENTE SANITARIO FAR RSA<br>Ambiti                                                                                                    | UGIO RE CARLO A       | LBE /          | ASL [<br>REGIONE [<br>DISTRETTO [ | 010 | CODICE FISCALE<br>FAX<br>ID UTENTE<br>ID PROFILO<br>MMG/PLS<br>DISTRETTO APP                                                                                                    | <br> <br> <br> <br> <br> <br>                                      | 3951          |
| COGNOME<br>TELEFONO<br>EMAIL<br>Profilo attivo<br>NOME (F<br>RUOLO RE<br>Ambito                                                                                                    | A I<br>FARS) REFERENTE SANITARIO RIFE<br>EFERENTE SANITARIO FAR RSA<br>Ambiti                                                                                                    | UGIO RE CARLO A       | LBE /          | ASL [<br>REGIONE [<br>DISTRETTO [ |     | CODICE FISCALE<br>FAX<br>ID UTENTE<br>ID PROFILO<br>MMG/PLS<br>DISTRETTO APP<br>Strutture<br>Strutture                                                                                                    |                                                                    | 3951          |
| COGNOME<br>TELEFONO<br>EMAIL<br>Profilo attivo<br>NOME (F<br>RUOLO RE<br>Ambito                                                                                                    | A I<br>FARS) REFERENTE SANITARIO RIFE<br>EFERENTE SANITARIO FAR RSA<br>Ambiti                                                                                                    | UGIO RE CARLO A       | LBE /          | ASL [<br>REGIONE [<br>DISTRETTO [ | 010 | CODICE FISCALE<br>FAX<br>ID UTENTE<br>ID PROFILO<br>MMG/PLS<br>DISTRETTO APP<br>Strutture<br>Struttura<br>261                                                                                                    |                                                                    | 3951          |
| COGNOME<br>TELEFONO<br>EMAIL<br>Profilo attivo<br>NOME (F<br>RUOLO RE<br>Ambito                                                                                                    | A I<br>FARS) REFERENTE SANITARIO RIFI<br>EFERENTE SANITARIO FAR RSA<br>Ambiti                                                                                                    | UGIO RE CARLO A       | LBE /          | ASL [<br>REGIONE [<br>DISTRETTO [ |     | CODICE FISCALE<br>FAX<br>ID UTENTE<br>ID PROFILO<br>MMG/PLS<br>DISTRETTO APP<br>To Strutture<br>Struttura<br>261                                                                                                    | <br> <br> <br> <br> <br> <br> <br> <br>                            | 3951          |
| COGNOME<br>TELEFONO<br>EMAIL<br>Profilo attivo<br>NOME (F<br>RUOLO RE<br>Ambito                                                                                                    | A I<br>A I<br>A I<br>A I<br>A<br>A<br>A<br>A<br>A<br>A<br>Mbiti                                                                                                    | UGIO RE CARLO A       | CI.            | ASL [<br>REGIONE [<br>DISTRETTO [ |     | CODICE FISCALE<br>FAX<br>ID UTENTE<br>ID PROFILO<br>MMG/PLS<br>DISTRETTO APP<br>Strutture<br>Struttura<br>261                                                                                                    | <br> <br> <br>2ARTENTENZA [                                        | 3951          |
| COGNOME<br>TELEFONO<br>EMAIL<br>Profilo attivo<br>NOME (F<br>RUOLO RE<br>Ambito                                                                                                    | A I                                                                                                    | UGIO RE CARLO A       | CI.            | ASL [<br>REGIONE [<br>DISTRETTO [ |     | CODICE FISCALE<br>FAX<br>ID UTENTE<br>ID PROFILO<br>MMG/PLS<br>DISTRETTO APP<br>Control of the second second sec | 2ARTENTENZA [                                                      | 3951          |
| COGNOME<br>TELEFONO<br>EMAIL<br>Profilo attivo<br>NOME (F<br>RUOLO RE<br>Ambito                                                                                                    | A I<br>A I<br>A<br>A<br>A<br>A<br>A<br>A<br>M<br>b<br>t<br>i<br>A<br>A<br>A<br>A<br>A<br>A<br>A<br>A<br>A<br>A<br>A<br>A<br>A                                                                                                    | UGIO RE CARLO A       | CI.            | ASL [<br>REGIONE [<br>DISTRETTO [ |     | CODICE FISCALE<br>FAX<br>ID UTENTE<br>ID PROFILO<br>MMG/PLS<br>DISTRETTO APP<br>Strutture<br>Struttura<br>261                                                                                                    | <br> <br> <br>PARTENTENZA [                                        | 3951<br>15446 |
| COGNOME<br>TELEFONO<br>EMAIL<br>Profilo attivo<br>NOME (F<br>RUOLO RE<br>Ambito                                                                                                    | A I<br>FARS) REFERENTE SANITARIO RIFI<br>EFERENTE SANITARIO FAR RSA<br>Ambiti                                                                                                    | UGIO RE CARLO A       | CL.            | ASL [<br>REGIONE [<br>DISTRETTO [ |     | CODICE FISCALE<br>FAX<br>ID UTENTE<br>ID PROFILO<br>MMG/PLS<br>DISTRETTO APP<br>Strutture<br>Struttura<br>261                                                                                                    | <br> <br> <br>PARTENTENZA [                                        | 3951<br>15446 |
| COGNOME<br>TELEFONO<br>EMAIL<br>Profilo attivo<br>NOME (F<br>RUOLO RE<br>Ambito<br>Filtri attivi                                                                                         | A I<br>A I<br>A I<br>A I<br>A I<br>A I<br>A I<br>A I                                                                                                    | UGIO RE CARLO A       | CL.            | ASL [<br>REGIONE [<br>DISTRETTO [ |     | CODICE FISCALE<br>FAX<br>ID UTENTE<br>ID PROFILO<br>MMG/PLS<br>DISTRETTO APP<br>Strutture<br>Struttura<br>261                                                                                                    | <br> <br> <br>PARTENTENZA [                                        | 3951          |
| COGNOME<br>TELEFONO<br>EMAIL<br>Profilo attivo<br>NOME (F<br>RUOLO RE<br>Ambito<br>Filtri attivi                                                                                         | A I<br>A I<br>A I<br>A I<br>A I<br>A I<br>A I<br>A I                                                                                                    | UGIO RE CARLO A       | CI.            | ASL [<br>REGIONE [<br>DISTRETTO ] |     | CODICE FISCALE<br>FAX<br>ID UTENTE<br>ID PROFILO<br>MMG/PLS<br>DISTRETTO APP<br>Strutture<br>Struttura<br>261                                                                                                    | 2ARTENTENZA [                                                      | 3951          |
| COGNOME<br>TELEFONO<br>EMAIL<br>Profilo attivo<br>NOME (F<br>RUOLO RE<br>Ambito<br>Filtri attivi<br>C Filtri attivi                                                                      | A I I I FAR5) REFERENTE SANITARIO RIFI EFERENTE SANITARIO FAR RSA Ambiti I Profilo CHIAVE ELAG ELIMINATO                                                                                                    | UGIO RE CARLO A       | CI.            | ASL [<br>REGIONE [<br>DISTRETTO [ |     | CODICE FISCALE FAX ID UTENTE ID PROFILO MMG/PLS DISTRETTO APP CONTINUE Strutture 261                                                                                                    | 2<br>2<br>2<br>2<br>2<br>2<br>2<br>2<br>2<br>2<br>2<br>2<br>2<br>2 | 3951          |
| COGNOME<br>TELEFONO<br>EMAIL<br>Profilo attivo<br>NOME (F<br>RUOLO RE<br>Ambito<br>Filtri attivi<br>Comparison<br>Filtri attivi<br>TIPO<br>Attributo<br>Attributo                        | A I<br>A I<br>A I<br>A I<br>A I<br>A I<br>A I<br>A I                                                                                                    | UGIO RE CARLO A       | CI.            | ASL [<br>REGIONE [<br>DISTRETTO [ |     | CODICE FISCALE FAX ID UTENTE ID PROFILO MMG/PLS DISTRETTO APP CONTINUE Strutture 261                                                                                                    |                                                                    | 3951          |
| COGNOME<br>TELEFONO<br>EMAIL<br>Profilo attivo<br>NOME (F<br>RUOLO RE<br>Ambito<br>Filtri attivi<br>Comparison<br>Ambito<br>Filtri attivi<br>TIPO<br>Attributo<br>Attributo<br>Attributo | A II  A II | UGIO RE CARLO A       | CI.            | ASL [<br>REGIONE [<br>DISTRETTO [ |     | CODICE FISCALE FAX ID UTENTE ID PROFILO MMG/PLS DISTRETTO APP CONTINUE Strutture 261                                                                                                    |                                                                    | 3951          |

In questa videata è possibile vedere tutti i dati del proprio profilo, tra cui Login, la data di scadenza della propria password, cognome, nome, ecc.

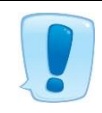

E' importante tenere sempre aggiornati i contatti di riferimento, come telefono ed email, in modo che se necessario possiamo contattarvi.

Premendo il pulsante 📝 si sbloccano le modifiche alla pagina. Si potrà modificare o aggiungere dei dati, i quali dati verranno salvati usando il pulsante 🗐.

#### **Cambio Password**

Una menzione particolare alla Password, che ha una data di scadenza di 90 giorni.

| LOGIN  | nome.cognome | Cambia password | DATA SCADENZA       | 02/06/2016 |  |
|--------|--------------|-----------------|---------------------|------------|--|
| ATTIVO | si           |                 | DATA ULTIMO ACCESSO | 09/03/2016 |  |

Per la scadenza o per necessità personali, la password può essere cambiata nel seguente modo:

- 1. Aprire la pagina Dettagli Utente, come mostrato nella pagina precedente;
- 2. Premere il pulsante 😰, in modo da sbloccare le modifiche alla pagina;
- 3. Premere il pulsante Cambia password

Conferma

4. Nella finestra che si aprirà inserire la password nuova, confermarla e premere il pulsante

| Modifica Pass | ord               |  |
|---------------|-------------------|--|
|               | Password          |  |
|               | Conferma Password |  |
|               | Conferma          |  |
|               |                   |  |
|               |                   |  |

5. Una volta modificata la password, apparirà il seguente messaggio di conferma;

| La password è stata correttamente salvata |
|-------------------------------------------|
|                                           |
| OK                                        |

6. Infine premere il pulsante OK per confermare.

#### Documenti richiesti

In documenti richiesti vengono caricate eventuali estrazioni richieste dagli utenti non eseguibili direttamente dal portale

| Gestione Utenti      |   |
|----------------------|---|
| Dettagli Utente      |   |
| Selezione Profilo    |   |
| ·Documenti richiesti |   |
| Gestione cartelle    | + |
| Liste di attesa      | + |
| Flussi               | + |
| Estrazione Dati      | + |
| Assistenza           | + |
| Messaggi             | + |
| Videate Aperte       |   |

#### Assistenza e manualistica

Dall'apposito menu a sinistra della videata, aprendo la finestra Assistenza, si hanno a disposizione alcuni strumenti utili per la navigazione nell'applicativo e di aiuto per l'utente, come questo manuale.

| Gestione Utenti +          |
|----------------------------|
| Gestione cartelle +        |
| Flussi ±                   |
| Assistenza 📃               |
| Manuale FAR                |
| Disciplinare Flussi        |
| Elenco ICD9-CM             |
| Accedi al FORUM            |
| Attiva Tele Assistenza     |
| Manuale Catalogo Strutture |
| Messaggi +                 |
| Videate Aperte             |

In particolare, sono presenti:

- MANUALE FAR Cliccando si aprirà una pagina web con il presente manuale in pdf
- DISCIPLINARE FLUSSI Cliccando si aprirà una pagina web con un manuale in pdf riguardante il flusso informativo regionale delle prestazioni domiciliari, residenziali e semiresidenziali
- ELENCO ICD9-CM Cliccando si aprirà una pagina web con la classificazione, in pdf, delle malattie, dei traumatismi, degli interventi chirurgici e delle procedure diagnostiche e terapeutiche
- ATTIVA TELE ASSISTENZA Cliccando si scaricherà un file eseguibile di TeamViewer, utile per la tele assistenza
- MANUALE CATALOGO STRUTTURE Cliccando si aprirà una pagina web il manuale "Catalogo Strutture"
- ACCEDI AL FORUM Cliccando si aprirà una pagina web con il forum di supporto

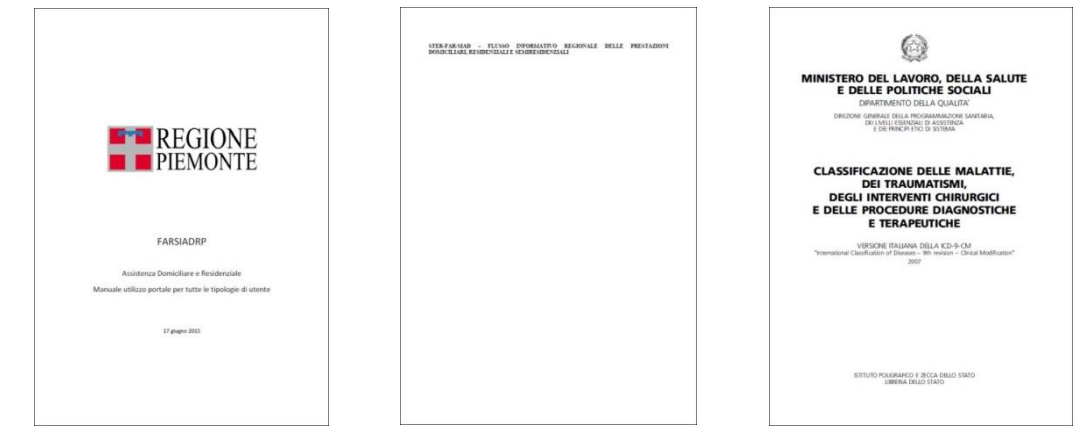

#### Messaggi

Dall'apposito menu a sinistra della videata, aprendo la finestra Messaggi, si possono vedere se sono presenti dei messaggi.

Accanto a Messaggi Amministrazione è presente in rosso il numero degli eventuali messaggi da visualizzare.

| Gestione Utenti           |   |
|---------------------------|---|
| Dettagli Utente           |   |
| Selezione Profilo         |   |
| Documenti richiesti       |   |
| Gestione cartelle         | + |
| Liste di attesa           | + |
| Flussi                    | + |
| Estrazione Dati           | + |
| Assistenza                | + |
| Messaggi                  |   |
| Comunicazioni dal Portale | 0 |
| Videate Aperte            |   |

Quando si accede al portale, se sono presenti dei messaggi, oppure cliccando Messaggi Amministrazione, compare la seguente videata.

| Messaggio        |                         |   |
|------------------|-------------------------|---|
| × Chiudi         | Messaggi per gli Utenti |   |
| Informazione     |                         | - |
| Data: 08/05/2017 |                         |   |
| Prova            |                         |   |

Premendo il pulsante <u>Chiudi</u>, si chiude la videata dei messaggi.

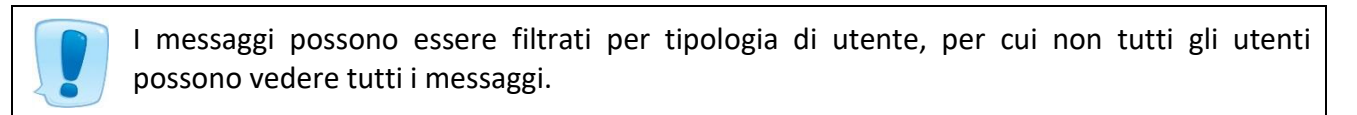

#### FLUSSI – ELENCO ERRORI FLUSSI STRUTTURA

| Gestione Utenti +               |
|---------------------------------|
| Gestione cartelle +             |
| Flussi –                        |
| ·Elenco Errori Flussi STRUTTURA |
| Assistenza +                    |
| Messaggi +                      |
| Videate Aperte                  |

X Elenco Errori Flussi STRUTTURA

Intorno al 20 di ogni mese vengono inviati i Flussi al CSI, che elabora i dati e ritorna eventuali errori da correggere.

| 🔀 Elenco Error        | Flussi STRUT  | TURA                      |                           |                    |                  |                       |                  |                  |                     |                       |                     |                            |                          |          |
|-----------------------|---------------|---------------------------|---------------------------|--------------------|------------------|-----------------------|------------------|------------------|---------------------|-----------------------|---------------------|----------------------------|--------------------------|----------|
| Elenco Error          | i Flussi STRU | TURA: Inserisci nella rig | a evidenziata i criteri o | li ricerca, poi pr | emi il tasto (   | per cercare i dat     | ti nel database. |                  |                     |                       |                     |                            |                          |          |
| Elenco Errori         | Flussi STRUT  | FURA: Inserisci criteri ( | di ricerca 🛛 🔄            | 2                  |                  |                       |                  |                  |                     |                       |                     |                            |                          |          |
| MATRICOL<br>UNITA PRO | A ASL<br>D    | COGNOME                   | NOME                      | DATA<br>NASCITA    | ANNO<br>CARTELLA | PROGRESSIVO<br>EVENTO | DESCRIZIONE      | CODICE<br>ERRORE | DATA<br>VALUTAZIONE | MOTIVO<br>VALUTAZIONE | DATA<br>CONCLUSIONE | DATA INIZIO<br>SOSPENSIONE | DATA FINE<br>SOSPENSIONE | STRUTTUR |
| •                     |               |                           |                           |                    |                  |                       |                  |                  |                     |                       | C                   |                            |                          |          |
|                       |               |                           |                           |                    |                  |                       |                  |                  |                     |                       |                     |                            |                          |          |
|                       |               |                           |                           |                    |                  |                       |                  |                  |                     |                       |                     |                            |                          |          |
|                       |               |                           |                           |                    |                  |                       |                  |                  |                     |                       |                     |                            |                          |          |
|                       |               |                           |                           |                    |                  |                       | _                |                  |                     |                       |                     |                            |                          |          |
|                       |               |                           |                           |                    |                  |                       |                  |                  |                     |                       |                     |                            |                          |          |
|                       | _             |                           |                           |                    |                  |                       | -                |                  |                     |                       |                     |                            |                          | -        |
|                       |               |                           |                           | 1                  |                  |                       |                  |                  |                     |                       |                     |                            |                          |          |
|                       | _             |                           |                           |                    |                  |                       | -                |                  |                     |                       |                     |                            |                          | 4        |
|                       |               |                           |                           |                    |                  |                       |                  |                  |                     |                       |                     |                            |                          |          |
|                       | -             |                           |                           |                    |                  |                       | -                |                  |                     |                       |                     |                            |                          | 4        |
|                       |               |                           |                           |                    |                  |                       |                  |                  |                     |                       |                     |                            |                          |          |
|                       | _             |                           |                           |                    |                  |                       | _                |                  |                     |                       |                     |                            |                          | 4        |
|                       |               |                           |                           |                    |                  |                       |                  |                  |                     |                       |                     |                            |                          |          |
|                       | -             |                           |                           |                    |                  |                       |                  |                  |                     |                       |                     |                            |                          | -        |
|                       |               |                           |                           |                    |                  |                       |                  |                  |                     |                       |                     |                            |                          |          |
|                       |               |                           |                           |                    |                  |                       |                  |                  |                     |                       |                     |                            |                          |          |

|   | Elenco Errori F         | lussi STRUT | TURA: Riga 1 di 1 | 9 🕸 🛛 😒 |                 |      |                       |                                                                                                    |                  |                     |                       |                     |                            |                          |           |
|---|-------------------------|-------------|-------------------|---------|-----------------|------|-----------------------|----------------------------------------------------------------------------------------------------|------------------|---------------------|-----------------------|---------------------|----------------------------|--------------------------|-----------|
|   | MATRICOLA<br>UNITA PROD | ASL         | COGNOME           | NOME    | DATA<br>NASCITA | ANNO | PROGRESSIVO<br>EVENTO | DESCRIZIONE                                                                                            | CODICE<br>ERRORE | DATA<br>VALUTAZIONE | MOTIVO<br>VALUTAZIONE | DATA<br>CONCLUSIONE | DATA INIZIO<br>SOSPENSIONE | DATA FINE<br>SOSPENSIONE | STRUTTUR  |
| / | 20322                   | A.S.L. TO3  | ٤.                |         | 7/.             | 2015 | 203REV000237001       | Congruenza tra data accettazione richiesta, data d<br>presa in carico, data valutazione e motivo della | L20              | 14/11/2016 00:0     | Rivalutazione         | 30/09/2016 00:00    |                            |                          | RIFUGIO R |
| 1 |                         |             |                   |         |                 |      |                       | Valutazione                                                                                            |                  |                     |                       |                     |                            |                          |           |
| 1 |                         |             |                   |         |                 |      |                       |                                                                                                    |                  |                     |                       |                     |                            |                          |           |
| - |                         |             |                   |         |                 |      |                       |                                                                                                    |                  |                     |                       |                     |                            |                          | -         |
| / |                         |             |                   |         |                 |      |                       |                                                                                                    |                  |                     |                       |                     |                            |                          | _         |
| 1 |                         |             |                   |         |                 |      |                       |                                                                                                    |                  |                     |                       |                     |                            |                          |           |
|   |                         |             |                   |         |                 |      |                       |                                                                                                    |                  |                     |                       |                     |                            |                          |           |
| 1 |                         |             |                   |         |                 |      |                       |                                                                                                    |                  |                     |                       |                     |                            |                          |           |
|   |                         |             |                   |         |                 | _    |                       |                                                                                                    |                  |                     |                       |                     |                            |                          |           |

#### Gestione Cartelle - Elenco Prese in Carico Residenziali

| Gestione Utenti +                                            |
|--------------------------------------------------------------|
| Gestione cartelle                                            |
| ·Elenco Prese in Carico Residenzia<br>·Avvisi e Segnalazioni |
| Flussi +                                                     |
| Assistenza +                                                 |
| Messaggi +                                                   |
| Videate Aperte                                               |

Tutti gli assistiti convenzionati inseriti in struttura sono elencati in questa finestra,

si possono filtrare le prese in carico per Aperte, Chiuse o Tutte

| хu | STA PR        | ESE IN   |          | ICO RESIDEN     | ZIALI |             |      |                 |              |          |                |          |                   |                           |                    |
|----|---------------|----------|----------|-----------------|-------|-------------|------|-----------------|--------------|----------|----------------|----------|-------------------|---------------------------|--------------------|
| 8: | I dati so     | ono stat | i rilett | i dal database. |       |             |      |                 |              |          |                |          |                   |                           |                    |
|    | : Riga        | a 1 di ! | 58       |                 |       | <b>)</b> कि |      |                 |              |          |                |          |                   |                           |                    |
|    |               |          | -        |                 |       |             |      |                 |              |          |                |          |                   |                           |                    |
|    |               | _        |          |                 |       |             |      |                 |              |          |                |          |                   |                           |                    |
|    | PRESIDI       | 0        |          |                 |       |             |      |                 |              |          |                |          |                   | 🔵 Tutte 🖲 Aperte 🔵 Chiuse |                    |
|    |               | _        |          |                 |       |             |      |                 |              |          |                |          |                   |                           |                    |
|    | ANNO<br>CART. | PR.      | COGN     | IOME            | NOME  | E           | DATA | TA              | ASL          | NUCLEO   | DATA INIZIO DA | ATA FINE | GIORNI<br>DEGENZA | PRESIDIO                  | COMUNE             |
| J  | 2017          | 6284     | AN       | IONE            | MI    | A           | 12,  | 925             | A.S.L. TO3   | C.D.A.   | 03/07/2017     |          | 760               | RIFUGIO RE CARLO ALBERTO  | LUSERNA SAN GIOVAN |
| J  | 2014          | 4842     | AF       | TERO            | AL    |             | 11,  | 939             | A.S.L. TO3   | C.D.A.   | 01/02/2014     |          | 2008              | RIFUGIO RE CARLO ALBERTO  | LUSERNA SAN GIOVAN |
| J  | 2015          | 8364     | AS       | ANO             | GI    | ININA       | 16   | 926             | A.S.L. T03   | R.S.A.   | 03/06/2015     |          | 1521              | RIFUGIO RE CARLO ALBERTO  | LUSERNA SAN GIOVAN |
| J  | 2014          | 4243     | BA       |                 | PI    |             | 30   | .941            | A.S.L. TO3   | R.S.A(ex | 01/01/2014     |          | 2039              | RIFUGIO RE CARLO ALBERTO  | LUSERNA SAN GIOVAN |
| /  | 2017          | 1043     | BEI      |                 | AD    | A           | 05   | .920            | ASL CITTA' I | R.S.A.   | 01/01/2017     |          | 943               | RIFUGIO RE CARLO ALBERTO  | LUSERNA SAN GIOVAN |
| 1  | 2017          | 6423     | BIA      |                 | PI    | ۸.          | 17   | 934             | A.S.L. TO3   | R.S.A.   | 01/12/2017     |          | 609               | RIFUGIO RE CARLO ALBERTO  | LUSERNA SAN GIOVAN |
| J  | 2016          | 5840     | BOI      |                 | MA    | ORINA       | 31   | .936            | A.S.L. TO3   | C.D.A.   | 01/07/2016     |          | 1127              | RIFUGIO RE CARLO ALBERTO  | LUSERNA SAN GIOVAN |
| /  | 2014          | 4845     | BOI      | ITI             | TE    | 4           | 22   | 943             | A.S.L. TO3   | C.D.A.   | 01/07/2014     |          | 1858              | RIFUGIO RE CARLO ALBERTO  | LUSERNA SAN GIOVAN |
| /  | 2014          | 4778     | BUT      |                 | RC    | A           | 13,  | 940             | A.S.L. TO3   | R.S.A(ex | 03/11/2014     |          | 1733              | RIFUGIO RE CARLO ALBERTO  | LUSERNA SAN GIOVAN |
| J  | 2017          | 6367     | CAC      | DNE             | NJ    |             | 07,  | 946             | A.S.L. TO3   | R.S.A.   | 15/10/2017     |          | 656               | RIFUGIO RE CARLO ALBERTO  | LUSERNA SAN GIOVAN |
| J  | 2012          | 3328     | CAG      | 0               | AF    | 00          | 03/  | <del>)</del> 32 | A.S.L. TO3   | R.S.A.   | 01/07/2012     |          | 2588              | RIFUGIO RE CARLO ALBERTO  | LUSERNA SAN GIOVAN |
| J  | 2014          | 4740     | CAL      | SE              | C/    | VE          | 15/  | 50              | A.S.L. TO3   | R.S.A.   | 01/10/2014     |          | 1766              | RIFUGIO RE CARLO ALBERTO  | LUSERNA SAN GIOVAN |
| 1  | 2017          | 1036     | CAI      | ONGO            | GI    | PE          | 26/  | 39              | A.S.L. TO3   | R.S.A.   | 21/04/2017     |          | 833               | RIFUGIO RE CARLO ALBERTO  | LUSERNA SAN GIOVAN |
| 1  | 2016          | 5975     | CAI      | п               | ALI   | CILIA       | 05/  | 958             | A.S.L. TO3   | R.S.A.   | 15/10/2016     |          | 1021              | RIFUGIO RE CARLO ALBERTO  | LUSERNA SAN GIOVAN |
| 1  | 2017          | 9745     | CAI      |                 | PAL   |             | 07/  | 33              | ASL CITTA' I | R.S.A.   | 01/01/2017     |          | 943               | RIFUGIO RE CARLO ALBERTO  | LUSERNA SAN GIOVAN |
| 1  | 2016          | 6117     | CA       | )               | MA    |             | 16/  | 952             | A.S.L. T03   | C.D.A.   | 29/12/2016     |          | 946               | RIFUGIO RE CARLO ALBERTO  | LUSERNA SAN GIOVAN |
| 1  | 2017          | 6195     | CA       | HIO             | ALI   | А           | 26/  | 27              | A.S.L. TO3   | R.S.A.   | 22/03/2017     |          | 863               | RIFUGIO RE CARLO ALBERTO  | LUSERNA SAN GIOVAN |
| 1  | 2018          | 6512     | CC       | ELI             | FI    | NA          | 13/  | 29              | A.S.L. TO3   | R.S.A.   | 12/02/2018     |          | 536               | RIFUGIO RE CARLO ALBERTO  | LUSERNA SAN GIOVAN |
| 1  | 2016          | 5692     | CC       | 20              | P     | 10          | 29/  | 35              | A.S.L. TO3   | R.S.A.   | 01/04/2016     |          | 1218              | RIFUGIO RE CARLO ALBERTO  | LUSERNA SAN GIOVAN |
| 1  | 2014          | 8036     | D'/      | C               | 1     | A           | 09/  | 44              | A.S.L. T05   | R.S.A.   | 24/11/2014     |          | 1712              | RIFUGIO RE CARLO ALBERTO  | LUSERNA SAN GIOVAN |
| 1  | 2017          | 1077     | DE       | BA              | LC    | ZINA        | 09/\ | 31              | A.S.L. TO3   | R.S.A.   | 05/10/2017     |          | 666               | RIFUGIO RE CARLO ALBERTO  | LUSERNA SAN GIOVAN |
| 1  | 2012          | 4027     | DL       | SI              | LUC   |             | 05/6 | .30             | A.S.L. TO3   | R.S.A.   | 30/10/2012     |          | 2467              | RIFUGIO RE CARLO ALBERTO  | LUSERNA SAN GIOVAN |

Cliccando sulla matita 🥒 si accede alla presa in carico dell'assistito

All'interno della presa in carico troviamo:

Dettaglio presa in carico, Elenco Valutazioni di Struttura, Elenco Sospensioni, Giornate Semi Residenzialità (per il progetto Semiresidenziale)

La presa in carico viene aperta e chiusa dall'ufficio UVG di competenza

| PRESA IN CAR      | ICO RESIDENZIALE: 201 - AN 0 - 5 48 GCI 4                         | G9 - CARTELL        | A:11293            |             |                 |            |  |
|-------------------|-------------------------------------------------------------------|---------------------|--------------------|-------------|-----------------|------------|--|
| •                 |                                                                   |                     |                    |             |                 |            |  |
| DETTAGLIO PRES    | 5A IN CARICO ELENCO VALUTAZIONI DI STRUTTURA ELENCO               | SOSPENSIONI Gio     | rnate Semiresidenz | zialita     |                 |            |  |
| DATA INCRESSO     | 19/17/2017                                                        |                     |                    |             |                 |            |  |
| DATA INGRESSO     | 18/12/2017                                                        |                     |                    |             |                 |            |  |
| PROVENIENZA       |                                                                   |                     |                    |             |                 |            |  |
| PROVENIENZA       | Abitazione                                                        | REPARTO             |                    |             |                 |            |  |
| TRUTTURA          |                                                                   |                     |                    |             |                 |            |  |
|                   |                                                                   |                     |                    |             |                 |            |  |
| PROGETTO          |                                                                   | CONCLUSIONE         | -                  |             |                 |            |  |
| IPO PROGETTO      | Assistenza Semiresidenziale                                       | DATA CONCLUSION     | -                  | MOTIVAZIONE |                 |            |  |
| IPO CURA          | Progetti in Centri Alzheimer                                      |                     |                    |             |                 |            |  |
| TITOLO ATTIV.     | BUDGET                                                            |                     |                    |             |                 |            |  |
|                   |                                                                   |                     |                    |             |                 |            |  |
|                   |                                                                   |                     |                    |             |                 |            |  |
| TRUTTURA          | CENTRO DILIRNO AI THEIMER RIELICIO DE CADI O AL BEDTO - LUSEDNA S | 4 STS11             | 660134             |             | MATRICOLA       | 35086      |  |
| EGIONE            | DIEMONTE                                                          | ASI                 | A S L TO3          |             | NUCLEO          | C D A      |  |
| ISTRETTO          |                                                                   | A02                 | A.3.L. 105         |             | HOLLO           | 0.0.4.     |  |
|                   |                                                                   |                     |                    |             |                 |            |  |
| si                |                                                                   | EDMANASCA           |                    |             |                 |            |  |
| NTE GESTORE       |                                                                   | ERMANASCA           |                    |             |                 |            |  |
| NIE GESTORE       |                                                                   |                     |                    |             |                 |            |  |
| ICHIESTA TRASI    | FERIMENTO                                                         |                     |                    |             | NON IN CARICO   | BUDGET UVG |  |
| ICHIESTA TRASFEI  |                                                                   |                     |                    |             | NON IN CARICO B | UDGET UVG  |  |
| TRUTTURA          |                                                                   | REGIONE             |                    |             |                 |            |  |
| PRESA IN CARIO    | CO RESIDENZIALE: ( ), ) - A1 0 - 1 /: G( 3L, 4                    | I - CARTELLA : 1129 | 3                  |             |                 |            |  |
| PROGETTO          | (0)                                                               | NCLUSIONE           |                    |             |                 |            |  |
|                   | Assistanza Semirasidenziale DA                                    |                     | MOTIVAZI           | IONE        |                 |            |  |
| TIPO CURA         | Progetti in Centri Alzheimer                                      |                     | HoritAL            |             |                 |            |  |
| TITOLO ATTIV.     | BUDGET                                                            |                     |                    |             |                 |            |  |
|                   |                                                                   |                     |                    |             |                 |            |  |
| STRUTTURA INSER   | IMENTO / EROGAZIONE                                               |                     |                    |             |                 |            |  |
|                   | CENTRO DIURNO ALZHEIMER RIFUGIO RE CARLO ALBERTO - LUSERNA SA     | 1511 660134         |                    | MATRICOL    | LA 35086        |            |  |
|                   |                                                                   | SL A.S.L. I         | 03                 | NUCLEO      | C.D.A.          |            |  |
| DATI ENTE INVIAN  |                                                                   |                     |                    |             |                 |            |  |
| ASL               | A.S.L. TO3 DISTRETTO 08 DISTRETTO DI VAL CHISONE E GERMAN         | ASCA                |                    |             |                 |            |  |
| ENTE GESTORE      |                                                                   |                     |                    |             |                 |            |  |
| RICHIESTA TRASF   | ERIMENTO                                                          |                     |                    | NON IN C    | ARICO BUDGET UV | G          |  |
| RICHIESTA TRASFER | IMENTO                                                            |                     |                    | NON IN CA   | RICO BUDGET UVG |            |  |
| TRUTTURA          |                                                                   | REGIONE             |                    |             |                 |            |  |
| COMUNE            |                                                                   | ASL                 |                    |             |                 |            |  |
|                   |                                                                   |                     |                    |             |                 |            |  |
|                   |                                                                   |                     |                    |             |                 |            |  |
| ULTIME QUOTE VA   | LORIZZATE ( QUOTE + INCREMENTI )                                  |                     |                    |             |                 |            |  |
| DATA INIZIO VALID | ITA 18/12/2017 : QUOTA ASL 49,00 QUOTA                            | UTENTE 21,          | 00 QUOTA COEG      | 0,00        |                 |            |  |
|                   |                                                                   |                     |                    |             |                 |            |  |

La prima valutazione e le successive periodiche vengono inserite dal Referente Sanitario della struttura

La prima entro 15 giorni dalla data presa in carico e le successive entro 180 giorni l'una dall'altra,

utilizzando la stellina

| × | PRESA IN CA | RICO RESI   | DENZIALE:     | D - AI 0 - 1 5/               | 3 G GI 14 )I                    | - CARTELLA : 11    | 293                 |    |              |               |   |
|---|-------------|-------------|---------------|-------------------------------|---------------------------------|--------------------|---------------------|----|--------------|---------------|---|
| 8 | PRESA IN C  | ARICO: ELE  | NCO VALUTAZIO | VI DI STRUTTURA: Per modifica | re i dati visualizzati devi pri | ma sbloccare il pa | nnello premendo 🦞 . |    |              |               |   |
|   |             |             |               |                               |                                 |                    |                     |    |              |               |   |
|   |             |             |               |                               |                                 | Circumster         | Construction        |    |              |               |   |
| D | ETTAGLIU PR | CESA IN CAR | aco Elenco    | VALUTAZIONI DI STRUTTURA      | ELENCO SOSPENSIO                | Giornate           | Semiresidenzialita  |    |              |               |   |
|   | DATA        | VALID.      | MOTIVAZIONE   | VITA QUOTIDIANA               | GRADO MOBILITA                  | DISTURBI           | DISTURBI            | TS | RETE SOCIALE | MODALITA'     |   |
|   |             | ASL         |               |                               |                                 | COGNITIVI          | COMPORTAMENTALI     |    |              | FINANZIAMENTO |   |
|   | *           |             |               |                               |                                 |                    |                     | _  |              |               | - |
|   | *           |             |               |                               |                                 |                    |                     |    |              |               |   |
|   | *           |             |               |                               |                                 |                    |                     |    |              |               |   |
|   | *           |             |               |                               |                                 |                    |                     |    |              |               |   |
| / | ×           |             |               |                               |                                 |                    |                     |    |              |               |   |
| / | *           |             |               |                               |                                 |                    |                     | _  |              |               |   |
| / | ×           |             |               |                               |                                 |                    |                     |    |              |               |   |
| / | ×           |             |               |                               |                                 |                    |                     |    |              |               |   |
| 1 | ×           |             |               |                               |                                 |                    |                     |    |              |               |   |
| 1 | ×           |             |               |                               |                                 |                    |                     |    |              |               |   |
| 1 | ×           |             |               |                               |                                 |                    |                     |    |              |               |   |
| 1 | ×           |             |               |                               |                                 |                    |                     |    |              |               |   |
| 1 | ×           |             |               |                               |                                 |                    |                     |    |              |               |   |
| 1 | ×           |             |               |                               |                                 |                    |                     |    |              |               |   |
| 1 | ×           |             |               |                               |                                 |                    |                     |    |              |               |   |
| 1 | ×           |             |               |                               |                                 |                    |                     |    |              |               |   |
| 1 | ×           |             |               |                               |                                 |                    |                     |    |              |               |   |
| 1 | ×           |             |               |                               |                                 |                    |                     |    |              |               |   |
| P | ×           |             |               |                               |                                 |                    |                     |    |              |               | - |

Impostare la data di valutazione corretta, il portale propone in automatico la data odierna.

STAMPA VALUTAZIONE

| Compilare tutti i campi presenti nella videata e salvare |  |
|----------------------------------------------------------|--|
| 1 1 1                                                    |  |

La valutazione si può stampare

SI

Nel caso la valutazione non sia la prima dopo aver cliccato sulla stellina

| Conterma | 3          |           |            |        |     |
|----------|------------|-----------|------------|--------|-----|
| 5        | VUOI COPIA | RE LA VAL | UTAZIONE F | RECEDE | NTE |
|          |            |           |            |        |     |
|          |            |           |            |        |     |
|          |            | SI        | NO         |        |     |
|          |            |           |            |        |     |

Cliccando sul viene ricopiata la valutazione precedente, occorre modificare solamente i campi che hanno subito una variazione e compilare la data di valutazione

|                                  | A: G A A A A                          | 5, 8 - C IGL 14                      | DI                   |                  |
|----------------------------------|---------------------------------------|--------------------------------------|----------------------|------------------|
| 🚦 : Hai modificato i dati visual | lizzati; se vuoi registrarli nel data | abase premi 🔒 , se vuoi annullare le | modifiche premi 🖓.   |                  |
| 🖉 🔠 STAMPA VALU                  | JTAZIONE                              |                                      |                      |                  |
| VALIDAZIONE A S L n.d.           | DATA                                  |                                      |                      |                  |
| NOTE VALIDATORE                  |                                       |                                      |                      |                  |
|                                  |                                       |                                      | DATA PRESA IN CARICO | DATA CONCLUSIONE |
| DATA VALUTAZIONE                 | 06/08/2019                            |                                      | 18/12/2017           |                  |
| MOTIVAZIONE                      | Prima valutazione                     | SOGGETTO VALUTATORE                  |                      |                  |
| AREA SANITARIA                   |                                       | VALUTAZIONI                          |                      |                  |
| BARTHEL FUNZIONALE (0-60)        |                                       | VITA QUOTIDIANA                      |                      |                  |
| BARTHEL MOBILITA (0-40)          |                                       | GRADO MOBILITA                       |                      |                  |
| SPMSQ (0-2)                      |                                       | DIST. COGNITIVI                      |                      |                  |
| A.DI.CO. (0-2)                   |                                       | DIST. COMPORTAMENTALI                |                      |                  |
| AREA SOCIALE                     |                                       |                                      |                      |                  |
| SUPPORTO RETE SOCIALE            |                                       | MODALITA' FINANZIAMENTO              |                      |                  |
|                                  |                                       |                                      |                      |                  |
|                                  |                                       |                                      |                      |                  |
|                                  |                                       |                                      |                      |                  |
| PATOLOGIE - Codice ICD9-C        | м                                     |                                      |                      |                  |
| PRINCIPALE                       |                                       |                                      |                      |                  |
| CONCOMITANTE 1                   |                                       |                                      |                      |                  |
| CONCOMITANTE 2                   |                                       |                                      |                      |                  |
| CONCOMITANTE 3                   |                                       |                                      |                      |                  |
| CONCOMITANTE 4                   |                                       |                                      |                      |                  |
| CONCOMITANTE 5                   |                                       |                                      |                      |                  |
| TRATTAMENTI SPECIALISTI          | CI                                    |                                      |                      |                  |
| ASSENTI                          |                                       |                                      |                      |                  |
| ALIMENTAZIONE PARENTERALE        | VENT                                  | ILAZIONE ASSISTITA                   | ULCERE DA            | DECUBITO         |
| SNG/PEG                          | OSSI                                  | GENOTERAPIA                          | ALTRE PRES           | TAZIONI          |
|                                  |                                       |                                      |                      |                  |
| Sulla parte alta della v         | valutazione di struttu                | ra ci sono i campi di cor            | mpetenza dell'Uvg    |                  |
| VALIDAZIONE A S L n.d.           | DATA                                  |                                      |                      |                  |
| NOTE VALIDATORE                  |                                       |                                      |                      |                  |

Servono a validare la valutazione, o a indicare i motivi per cui non viene validata e quindi viene richiesta la correzione

D.IT. 00501 10 010100

DATE CONCUSTORS

Una valutazione Asl può avere tre stati:

| n.d.   | deve essere validata dall'Asl, finché è in questo stato è possibile modificarla e/o cancellarla   |
|--------|---------------------------------------------------------------------------------------------------|
| SI     | è stata validata dall'Asl, è ancora possibile cancellarla                                         |
| NO     | Non è stata validata e contiene le note con la motivazione della mancata validazione, deve essere |
|        | corretta dalla Struttura                                                                          |
| Per mo | odificarla usare la matita 🥒                                                                      |

Per cancellarla usare la X ×

#### **GESTIONE CARTELLE – AVVISI E SEGNALAZIONI**

| Gestione Utenti +                                           |
|-------------------------------------------------------------|
| Gestione cartelle                                           |
| ·Elenco Prese in Carico Residenzi<br>·Avvisi e Segnalazioni |
| Flussi +                                                    |
| Assistenza +                                                |
| Messaggi 😐                                                  |
| Videate Aperte                                              |

Tutte le notti vengono caricati gli avvisi e segnalazioni di competenza della struttura per ricordare agli utenti di caricare le valutazioni per gli assistiti in convenzione

Usando il tasto cerca senza impostare il filtro vengono elencati tutti gli avvisi presenti

| XA                                                                                                    | X) Avvisi                                |             |  |           |                  |      |        |                  |                 |        |           |           |  |
|----------------------------------------------------------------------------------------------------|------------------------------------------|-------------|--|-----------|------------------|------|--------|------------------|-----------------|--------|-----------|-----------|--|
| 🖁 Avviso: Inserisci nella riga evidenziata i criteri di ricerca, poi premi il tasto 🕥 per cercare i dati nel database. |                                          |             |  |           |                  |      |        |                  |                 |        |           |           |  |
| A                                                                                                    | Awiso: Inserisci articeri di riceraa 🔄 🍰 |             |  |           |                  |      |        |                  |                 |        |           |           |  |
|                                                                                                    |                                          | - · · ·     |  |           |                  |      | -      |                  | - · ·           |        | I.e       |           |  |
|                                                                                                    |                                          | Tipo Avviso |  | Assistito | Data Riferimento | Anno | Progr. | RESIDENZA PIC    | l ipologia cura | MEDICO | Struttura | Distretto |  |
|                                                                                                    | 1                                        | 6           |  |           |                  |      |        |                  |                 |        |           |           |  |
|                                                                                                    |                                          |             |  |           |                  |      |        |                  |                 |        |           |           |  |
|                                                                                                    |                                          |             |  |           |                  |      |        |                  |                 |        |           |           |  |
|                                                                                                    |                                          |             |  |           |                  |      |        |                  |                 |        |           |           |  |
|                                                                                                    |                                          |             |  |           |                  |      |        |                  |                 |        |           |           |  |
| -                                                                                                    |                                          |             |  |           |                  |      |        |                  |                 |        |           |           |  |
|                                                                                                    |                                          |             |  |           |                  |      |        |                  |                 |        |           |           |  |
|                                                                                                    |                                          |             |  |           |                  |      |        |                  |                 |        |           |           |  |
|                                                                                                    |                                          |             |  |           |                  |      |        |                  |                 |        |           |           |  |
|                                                                                                    |                                          |             |  |           |                  |      |        |                  |                 |        |           |           |  |
|                                                                                                    |                                          |             |  |           |                  |      |        |                  |                 |        |           |           |  |
|                                                                                                    |                                          |             |  |           |                  |      |        |                  |                 |        |           |           |  |
| -                                                                                                    |                                          |             |  |           |                  |      |        |                  |                 |        |           |           |  |
| -                                                                                                    |                                          |             |  |           |                  |      |        |                  |                 |        |           |           |  |
|                                                                                                    |                                          |             |  |           |                  |      | Strun  | nento di cattura |                 |        |           |           |  |
|                                                                                                    |                                          |             |  |           |                  |      |        |                  |                 |        |           |           |  |

Oppure su può impostare il filtro per argomento dell'avviso, selezionare e usare cerca

9

| 2 | <) Av                                                                                            | /visi |   |                                                                                                    |           |  |  |  |  |  |  |  |
|---|--------------------------------------------------------------------------------------------------|-------|---|----------------------------------------------------------------------------------------------------|-----------|--|--|--|--|--|--|--|
| 1 | 🚦 Avviso: Inserisci nella riga evidenziata i criteri di ricerca, poi premi il tasto 🕾 per cercar |       |   |                                                                                                    |           |  |  |  |  |  |  |  |
|   | Avviso: Inserisci criteri di ricerca 🔄 🏄                                                         |       |   |                                                                                                    |           |  |  |  |  |  |  |  |
|   |                                                                                                  |       |   | Tipo Avviso                                                                                                    | Assistito |  |  |  |  |  |  |  |
|   |                                                                                                  | /     | × |                                                                                                    | 70        |  |  |  |  |  |  |  |
|   |                                                                                                  |       |   | PRIME VALUTAZIONI RESIDENZIALI IN SCADEN     PRIME VALUTAZIONI RESIDENZIALI SCADUTE     VALUTAZIONI VOLUTAMENTE NON VALIDA |           |  |  |  |  |  |  |  |
|   |                                                                                                  |       |   | -                                                                                                    |           |  |  |  |  |  |  |  |
|   |                                                                                                  |       |   |                                                                                                    |           |  |  |  |  |  |  |  |
|   |                                                                                                  |       |   |                                                                                                    |           |  |  |  |  |  |  |  |
|   |                                                                                                  |       |   |                                                                                                    |           |  |  |  |  |  |  |  |

| _                                                        |      |                                        |         |           |               |                  |      |        |                  |                                             |        |                                 |                |
|----------------------------------------------------------|------|----------------------------------------|---------|-----------|---------------|------------------|------|--------|------------------|---------------------------------------------|--------|---------------------------------|----------------|
|                                                          |      |                                        |         |           |               |                  |      |        |                  |                                             |        |                                 |                |
| Avviso: Riga 1 di 151 ·································· |      |                                        |         |           |               |                  |      |        |                  |                                             |        |                                 |                |
|                                                          |      | Tipo Avviso                            | Assisti | ito       |               | Data Riferimento | Anno | Progr. | RESIDENZA PIC    | Tipologia cura                              | MEDICO | Struttura                       | Distretto      |
|                                                          |      |                                        |         |           |               |                  |      |        |                  |                                             |        |                                 |                |
|                                                          | / \$ | RIVALUTAZIONI RESIDENZIALI IN SCADENZA | C4      | RO ARM    | 03-LUG-32     | 02/03/2018       | 2012 | 3328   | LUSERNA SAN GIOV | Progetto residenziale temporaneo Alzhein    |        | RIFUGIO RE CARLO ALBERTO        | DISTRETTO [    |
|                                                          | 1 \$ | RIVALUTAZIONI RESIDENZIALI IN SCADENZA | M       | IARIO 20  | -62           | 02/03/2018       | 2013 | 3910   | BIBIANA          | Progetto residenziale intensità alta        |        | RIFUGIO RE CARLO ALBERTO        | DISTRETTO [    |
| 4                                                        | / >  | RIVALUTAZIONI RESIDENZIALI IN SCADENZA | DL      | SI LUCIA  | UG-30         | 02/03/2018       | 2012 | 4027   | LUSERNA SAN GIOV | Progetto residenziale intensità alta        |        | RIFUGIO RE CARLO ALBERTO        | DISTRETTO [    |
|                                                          | / >  | RIVALUTAZIONI RESIDENZIALI IN SCADENZA | PR      | O PIA 03  | /-34          | 02/03/2018       | 2014 | 4278   | LUSERNA SAN GIOV | Progetto residenziale intensità alta        |        | RIFUGIO RE CARLO ALBERTO        | DISTRETTO [    |
|                                                          | 13   | RIVALUTAZIONI RESIDENZIALI IN SCADENZA | BA      | PIERO 30  | -41           | 01/04/2018       | 2014 | 4243   | LUSERNA SAN GIOV | Progetto residenziale intensità alta        |        | RIFUGIO RE CARLO ALBERTO        | DISTRETTO [    |
|                                                          | 13   | RIVALUTAZIONI RESIDENZIALI IN SCADENZA | CA      | ESE CAR   | 15-LUG-50     | 02/03/2018       | 2014 | 4740   | PINEROLO         | Progetto residenziale temporaneo Alzhein    |        | RIFUGIO RE CARLO ALBERTO        | DISTRETTO [    |
|                                                          | 13   | RIVALUTAZIONI RESIDENZIALI IN SCADENZA | BU      | ROSARI    | -FEB-40       | 02/03/2018       | 2014 | 4778   | VILLAR PEROSA    | Progetto residenziale intensità alta        |        | RIFUGIO RE CARLO ALBERTO        | DISTRETTO [    |
|                                                          | / >  | RIVALUTAZIONI RESIDENZIALI IN SCADENZA | BO      | NTI TERI  | 2-NOV-43      | 12/06/2018       | 2014 | 4845   | PINEROLO         | Progetti in Centri Alzheimer                |        | CENTRO DIURNO ALZHEIMER RIFUGIO | RE DISTRETTO ( |
|                                                          | / >  | RIVALUTAZIONI RESIDENZIALI IN SCADENZA | AR      | ERO ALL   | -LUG-39       | 12/06/2018       | 2014 | 4842   | PINEROLO         | Progetti in Centri Alzheimer                |        | CENTRO DIURNO ALZHEIMER RIFUGIO | RE DISTRETTO [ |
|                                                          | 13   | RIVALUTAZIONI RESIDENZIALI IN SCADENZA | FEI     | I MARIA   | 4 09-MAG-39   | 02/03/2018       | 2014 | 7735   | BEINASCO         | Progetto residenziale intensità alta        |        | RIFUGIO RE CARLO ALBERTO        | DISTRETTO [    |
|                                                          | 13   | RIVALUTAZIONI RESIDENZIALI IN SCADENZA | PA      | TTA IRM   | AGO-23        | 12/06/2018       | 2015 | 5021   | LUSERNA SAN GIOV | Progetto residenziale intensità alta        |        | RIFUGIO RE CARLO ALBERTO        | DISTRETTO [    |
|                                                          | 13   | RIVALUTAZIONI RESIDENZIALI IN SCADENZA | UG      | O CESA    | -OTT-47       | 02/03/2018       | 2015 | 8254   | GIAVENO          | Progetto residenziale intensità alta increm |        | RIFUGIO RE CARLO ALBERTO        | DISTRETTO [    |
|                                                          | 13   | RIVALUTAZIONI RESIDENZIALI IN SCADENZA | AS      | ANO GIO   | INA 16-NOV-26 | 02/03/2018       | 2015 | 8364   | PIOSSASCO        | Progetto residenziale intensità alta        |        | RIFUGIO RE CARLO ALBERTO        | DISTRETTO [    |
|                                                          | / >  | RIVALUTAZIONI RESIDENZIALI IN SCADENZA | RO      | MARIA 03  | -34           | 02/03/2018       | 2014 | 5226   | MONTEMAGNO       | Progetto residenziale intensità alta        |        | RIFUGIO RE CARLO ALBERTO        | DISTRETTO [    |
| 4                                                        | / >  | RIVALUTAZIONI RESIDENZIALI IN SCADENZA | RO      | LUIGIA 11 | 1-37          | 02/03/2018       | 2015 | 5250   | LUSERNA SAN GIOV | Progetto residenziale intensità alta increm |        | RIFUGIO RE CARLO ALBERTO        | DISTRETTO [    |
| 4                                                        | / >  | RIVALUTAZIONI RESIDENZIALI IN SCADENZA | TR      | ADELAIDE  | DTT-22        | 02/03/2018       | 2015 | 5349   | TORRE PELLICE    | Progetto residenziale intensità alta increm |        | RIFUGIO RE CARLO ALBERTO        | DISTRETTO [    |
| 4                                                        | / >  | RIVALUTAZIONI RESIDENZIALI IN SCADENZA | GC      | A DOMENI  | 3-FEB-40      | 30/05/2016       | 2015 | 9314   | PINEROLO         | Progetti in Centri Alzheimer                |        | CENTRO DIURNO ALZHEIMER RIFUGIO | RE DISTRETTO [ |
| 4                                                        | / >  | RIVALUTAZIONI RESIDENZIALI IN SCADENZA | D'/     | ) TERESA  | 4C-44         | 02/03/2018       | 2014 | 8036   | PINEROLO         | Progetto residenziale intensità alta        |        | RIFUGIO RE CARLO ALBERTO        | DISTRETTO [    |
| 4                                                        | / >  | RIVALUTAZIONI RESIDENZIALI IN SCADENZA | CO      | O ROMA    | }-GIU-35      | 02/03/2018       | 2016 | 5692   | LUSERNA SAN GIOV | Progetto residenziale intensità alta        |        | RIFUGIO RE CARLO ALBERTO        | DISTRETTO [    |
| 4                                                        | / >  | RIVALUTAZIONI RESIDENZIALI IN SCADENZA | RIV     | AUREL     | -APR-33       | 02/03/2018       | 2016 | 5732   | LUSERNA SAN GIOV | Progetto residenziale medio-alta intensità  |        | RIFUGIO RE CARLO ALBERTO        | DISTRETTO [    |
| 4                                                        | / >  | RIVALUTAZIONI RESIDENZIALI IN SCADENZA | BOIL    | 1AGGI     | A 31-MAG-36   | 12/06/2018       | 2016 | 5840   | PINEROLO         | Progetti in Centri Alzheimer                |        | CENTRO DIURNO ALZHEIMER RIFUGIO | RE DISTRETTO [ |
| 4                                                        | / >  | RIVALUTAZIONI RESIDENZIALI IN SCADENZA | MAN.    | RO BF     | 29-SET-37     | 12/06/2018       | 2016 | 9595   | BEINASCO         | Progetto residenziale intensità alta        |        | RIFUGIO RE CARLO ALBERTO        | DISTRETTO [    |
| 4                                                        | / >  | RIVALUTAZIONI RESIDENZIALI IN SCADENZA | BENZ    | CIDI      | MAR-33        | 06/06/2017       | 2016 | 5882   | PINEROLO         | Progetti in Centri Alzheimer                |        | CENTRO DIURNO ALZHEIMER RIFUGIO | RE DISTRETTO [ |
| 4                                                        | / \$ | RIVALUTAZIONI RESIDENZIALI IN SCADENZA | SAPE    | ATO       | PR-47         | 02/03/2018       | 2016 | 5906   | LUSERNA SAN GIOV | Progetto residenziale medio-alta intensità  |        | RIFUGIO RE CARLO ALBERTO        | DISTRETTO [    |
|                                                          | 1 3  | RIVALUTAZIONI RESIDENZIALI IN SCADENZA | VAGL    | RNE       | LA 03-MAG-26  | 27/04/2018       | 2016 | 5898   | LUSERNA SAN GIOV | Progetto residenziale intensità alta        |        | RIFUGIO RE CARLO ALBERTO        | DISTRETTO [    |
|                                                          | 1 3  | RIVALUTAZIONI RESIDENZIALI IN SCADENZA | NUVC    | LLA       | EB-31         | 12/06/2018       | 2016 | 9806   | GRUGLIASCO       | Progetto residenziale intensità alta increm |        | RIFUGIO RE CARLO ALBERTO        | DISTRETTO [    |
|                                                          | / >  | RIVALUTAZIONI RESIDENZIALI IN SCADENZA | GIC     | O CR      | F 12-MAR-38   | 12/06/2018       | 2016 | 5961   | PINEROLO         | Progetto residenziale temporaneo Alzhein    |        | RIFUGIO RE CARLO ALBERTO        | DISTRETTO [    |

Con la matita 🖉 si procede all'inserimento della valutazione mancante

Con la X si cancella l'avviso X, in realtà l'avviso viene solamente nascosto, se l'operatore non ha precedentemente inserito la valutazione mancante la notte successiva lo stesso viene ricaricato

#### Riepilogo pulsanti

Di seguito i pulsanti dell'applicativo in ordine alfabetico:

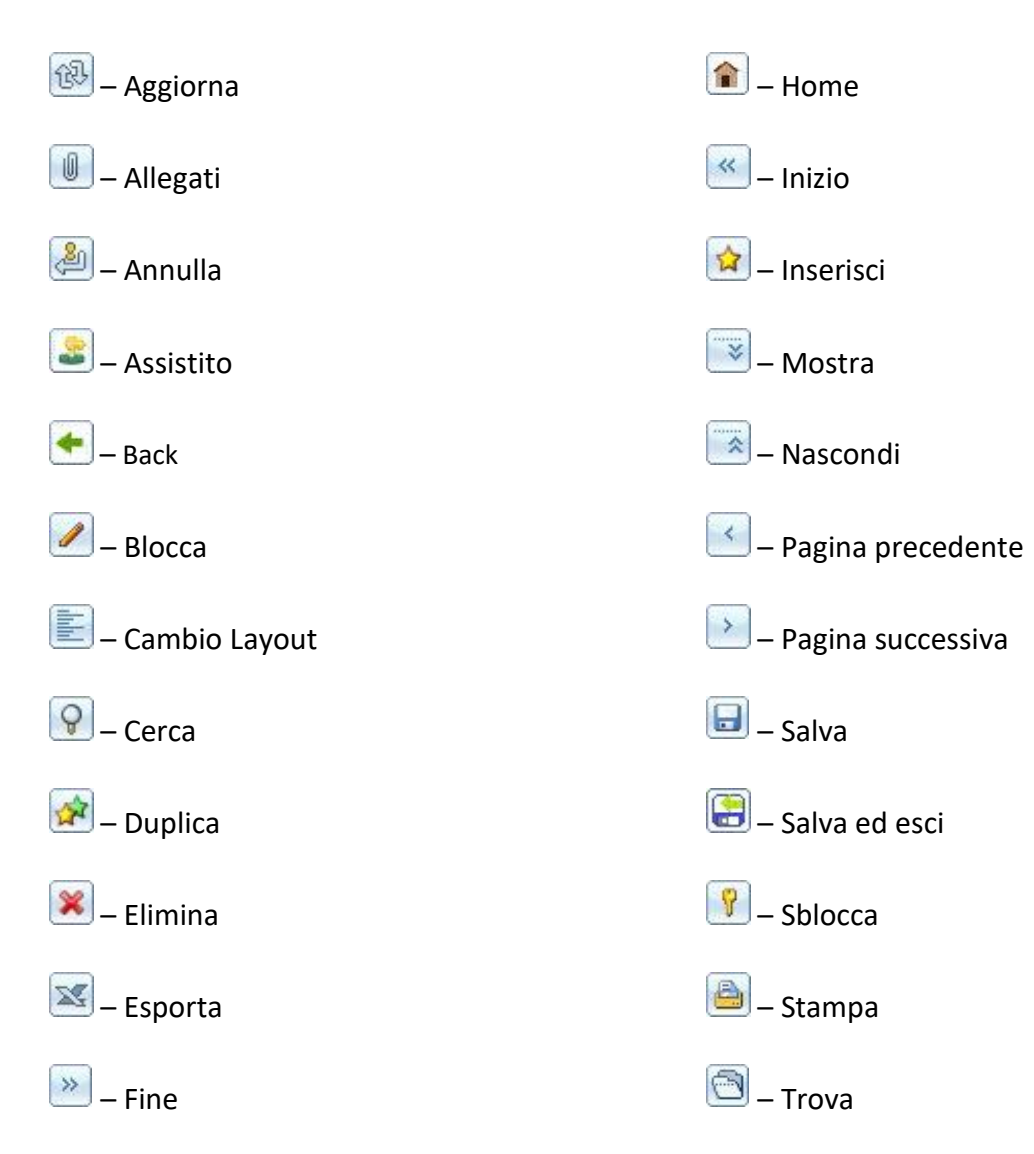

#### Domande frequenti

#### Quando si aggiorna l'elenco degli errori?

L'elenco degli errori si aggiorna dopo l'invio dei flussi al MOBS. Una volta inviati i flussi, devono trascorrere alcuni giorni in cui si ricevono gli errori e vengono elaborati per essere inseriti nell'elenco. Ad esempio: Se una pratica viene corretta a fine mese si deve attendere l'invio dei flussi che viene effettuato il 20 del mese successivo. Per cui verrà tolto dall'elenco degli errori solamente alla fine del mese successivo.

#### Quando si aggiornano gli avvisi?

Gli avvisi vengono aggiornati ogni mattina. Ad esempio: Se ad una pratica manca una rivalutazione e durante il giorno viene inserita, il mattino seguente non sarà più visibile nell'elenco degli avvisi "Manca Rivalutazione".

#### Perché vedo sul portale assistiti non più presenti presso la nostra struttura?

E' possibile che fino all'elaborazione dei nuovi tracciati si vedano assistiti non più convenzionati con la struttura. L'elenco degli assistiti viene aggiornato automaticamente con il caricamento dei tracciati inviati dall'ASL di competenza.

#### Perché non vedo sul portale un assistito convenzionato presso la nostra struttura?

Si tratta di Asl che non usano ancora il portale FARSIADRP, ma applicativi locali, in questo caso ci inviano periodicamente i tracciati e una volta da noi elaborati sarà possibile vedere la presa in carico